# LEXMARK 3400 Series

### **Safety Information**

cabling connections, such as the power supply cord, during a lightning storm.

#### Información de seguridad

- por el fabricante
- encuentre cerca del producto y a la que se pueda acceder sin dificultad.

eléctricas o de cableado (como el cable de alimentación eléctrica) durante una tormenta eléctrica

#### Consignes de sécurité

- avec ce produit ou l'unité et le cordon d'alimentation de
- Connectez le cordon d'alimentation à une prise électrique

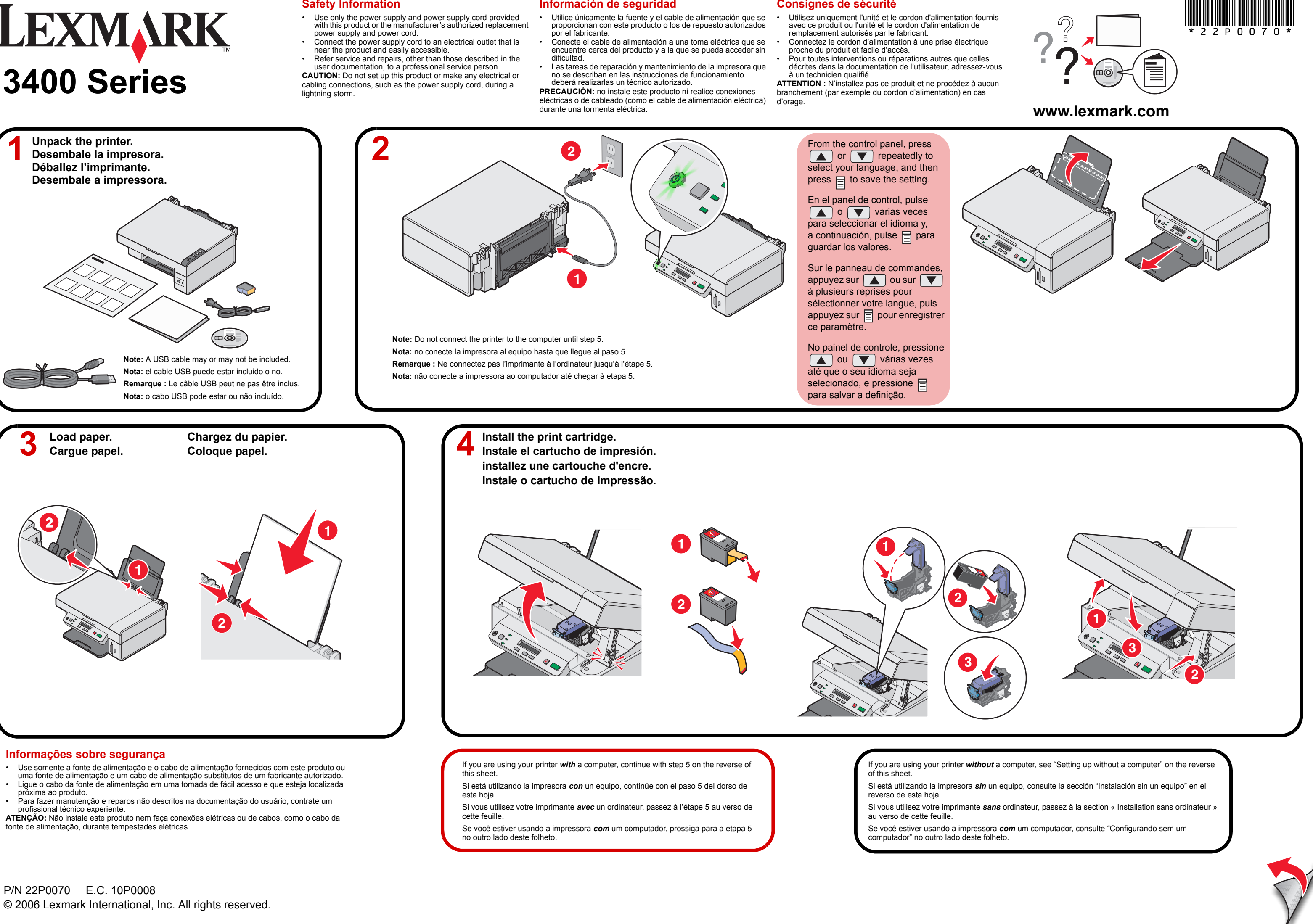

Install the software. Instale el software.

0

Make sure the computer is on. Asegúrese de que el equipo está encendido.

Assurez-vous que l'ordinateur est sous tension.

Verifique se o computador está ligado.

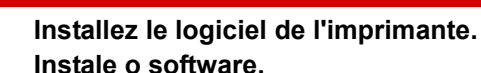

L.

Connect the USB cable. Conecte el cable USB. Branchez le câble USB. Conecte o cabo USB.

Important! Click Cancel on all New Hardware screens. Importante: haga clic en Cancelar en todas las pantallas de hardware nuevo.

Important ! Cliquez sur Annuler dans tous les écrans Nouveau matériel

Importante! Clique em Cancelar em todas as telas de Novo hardware.

Insert the CD. Introduzca el CD. Insérez le CD. Insira o CD.

 $\square \bigcirc$ 

pantalla.

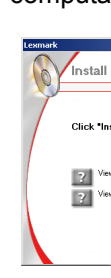

Setting up without a computer

- 1 Make sure you have loaded paper into the paper support, and then press An alignment page prints.
- 2 Place the printed page onto the scanner glass.
- 3 Press 💽 . Once scanning is complete, your print cartridge has been aligned for optimal print quality.

#### nstalación sin un equipo

- 1 Asegúrese de que ha cargado papel en la bandeja del papel y, a continuación, pulse 🚺 . Se imprimirá una página de alineación.
- 2 Coloque la página impresa sobre el cristal del escáner.
- . Una vez finalizado el proceso de escaneo, el cartucho de 3 Pulse impresión se habrá alineado para ofrecer una calidad de impresión óptima.

#### Installation sans ordinateur

- 1 Assurez-vous que le support papier contient du papier, puis appuyez sur 🚺 Une page d'alignement s'imprime.
- 2 Placez la page imprimée sur la vitre du scanner.
- **3** Appuvez sur **1** . Une fois la numérisation terminée, les cartouches sont alignées de sorte à obtenir une qualité d'impression optimale.

#### Configurando sem um computador

- 1 Verifique se colocou papel dentro do suporte de papel e pressione Uma página de alinhamento é impressa.
- 2 Coloque a página impressa no vidro do scanner.
- **3** Pressione . Quando a digitalização estiver concluída, o cartucho de impressão estará alinhado para uma qualidade de impressão ideal.

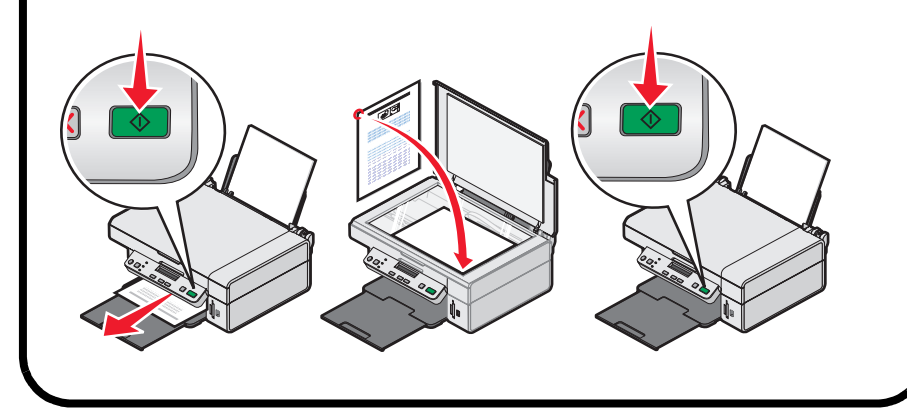

#### Setup troubleshooting

For complete setup troubleshooting, see the Getting Started booklet that came with the printer.

#### Solución de problemas de instalación

Para obtener toda la información sobre la solución de problemas Pour connaître les informations de dépannage sur l'installation, de instalación, consulte el folleto Introducción que se adjunta con voir le livret de démarrage rapide fourni avec l'imprimante. la impresora.

| Symptom                                            | Solution                                                                                                    | Síntoma                                               | Solución                                                                                                    |
|----------------------------------------------------|----------------------------------------------------------------------------------------------------|-------------------------------------------------------|----------------------------------------------------------------------------------------------------|
| The 🕁 light is not lit                             | <ol> <li>Disconnect the power supply cord.</li> <li>Plug the power supply cord into the printer, and then plug the power supply cord into an active electrical outlet.</li> <li>If the  Iight is not on, press  .</li> </ol> | El indicador<br>luminoso <b>()</b><br>está apagado    | <ol> <li>Desconecte el cable de alimentación.</li> <li>Conecte el cable de alimentación a la impresora y a una toma eléctrica activa.</li> <li>Si el indicador luminoso () no está encendido, pulse ().</li> </ol> |
| Incorrect<br>language<br>appears on the<br>display | <ol> <li>Press  to turn off the printer.</li> <li>Press and hold  followed by<br/>until the display reads Language<br/>Reset.</li> </ol>                                                                                     | En la pantalla<br>no aparece el<br>idioma<br>correcto | <ol> <li>Pulse () para apagar la impresora.</li> <li>Pulse y mantenga pulsado () seguido<br/>de () hasta que aparezca en pantalla el<br/>mensaje Restablecer idioma.</li> </ol>                                    |
|                                                    | <ul> <li>3 Release the buttons.</li> <li>4 Press ▲ or ▼ repeatedly until the language you want appears on the display, and then press ■.</li> </ul>                                                                          |                                                       | <ul> <li>3 Suelte los botones.</li> <li>4 Pulse  o  varias veces hasta que el idioma deseado aparezca en la pantalla y, a continuación, pulse .</li> </ul>                                                         |

#### Solucionando problemas de configuração

Para obter informações completas sobre solução de problemas, consulte a brochura Primeiros passos que é fornecida com a impressora.

| Sintoma                                | Solução                                                                                                    |
|----------------------------------------|----------------------------------------------------------------------------------------------------|
| O indicador                            | 1 Desconecte o cabo da fonte de alimentação.                                                                       |
| luminoso de<br>energia 🛈<br>não acende | 2 Ligue o cabo da fonte de alimentação na<br>impressora e em uma tomada elétrica em<br>funcionamento.              |
|                                        | 3 Se a luz $igcup$ não estiver acesa, pressione $igcup$ .                                                          |
| O idioma                               | 1 Pressione 🕁 para desligar a impressora.                                                                          |
| incorreto é<br>exibido no<br>visor     | 2 Pressione e mantenha pressionado o botão<br>seguido de 🖒 até que Redefinição de idioma<br>seja exibido no visor. |
|                                        | 3 Libere os botões.                                                                                                |
|                                        | 4 Pressione ▲ ou ▼ várias vezes até que o idioma desejado seja exibido no visor e, em seguida, pressione .         |

# Have a question?

- · See your User's Guide on your CD-ROM
- Visit our Web site: http://support.lexmark.com In the U. S., call us at (800) 332-4120
- Monday Friday (8:00 AM-11:00 PM EST) Saturday (Noon-6:00 PM EST) In Canada, call us at (800) 539-6275
- Monday Friday (9:00 AM 9:00 PM EST) Saturday (Noon - 6:00 PM EST)

Note: Phone number and support times may change without notice.

# **Tiene alguna pregunta?**

- Consulte la Guía del usuario.
- Visite nuestra página web en: http://support.lexmark.com/.
- In the U. S., call us at (800) 332-4120 Monday - Friday (8:00 AM-11:00 PM EST)
- Saturday (Noon-6:00 PM EST)
- In Latin America, see your warranty that came with this printer for technical support information
- Note: Phone number and support times may change without notice.

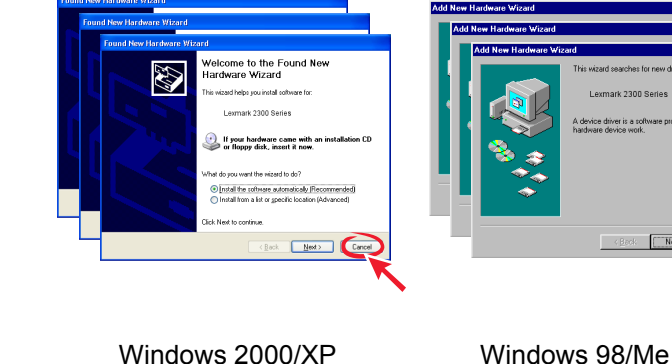

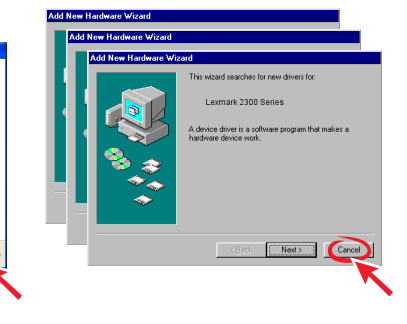

Click Install. and follow the directions on the computer screen. Haga clic en **Instalar** y siga las instrucciones que aparecen en

Cliquez sur Installer et suivez les instructions à l'écran. Clique em **Instalar** e siga as instruções exibidas na tela do

computador.

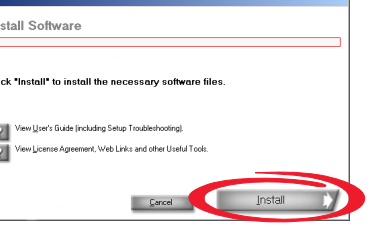

If the install screen does not appear click Start  $\rightarrow$  Run, and then type **D:\setup**, where **D** is the letter of your CD-ROM drive.

Si no aparece esta pantalla de instalación, haga clic en Start → Run y escriba D:\setup, donde D es la letra que representa la unidad de CD-ROM

Si cet écran d'installation n'apparaît pas, cliquez sur **Démarrer** Exécuter, puis entrez D:\setup, **D** étant la lettre correspondant au lecteur de CD-ROM.

Se a tela de instalação não for exibida, clique em Iniciar  $\rightarrow$ **Executar** e digite **D:\setup**, sendo **D** a letra da unidade do CD-ROM.

### Dépannage - Installation

| Symptôme                                    | Solution                                                                                                    |
|---------------------------------------------|----------------------------------------------------------------------------------------------------|
| Le voyant de                                | 1 Débranchez le cordon d'alimentation.                                                                                              |
| mise sous<br>tension மு n'est<br>pas allumé | 2 Connectez le cordon d'alimentation à l'imprimante, puis branchez-le dans une prise électrique murale.                             |
|                                             | 3 Si le voyant 也 n'est pas allumé,                                                                                                  |
|                                             | appuyez sur ტ.                                                                                                    |
| Une langue<br>incorrecte                    | 1 Appuyez sur la touche 🕁 pour mettre l'imprimante hors tension.                                                                    |
| apparaît sur<br>l'affichage                 | 2 Appuyez sur la touche  et sur le<br>bouton  en les maintenant enfoncés<br>jusqu'à ce que l'écran affiche Langue<br>réinitialisée. |
|                                             | 3 Relâchez les boutons.                                                                                                    |
|                                             | <ul> <li>Appuyez sur ▲ ou ▼ jusqu'à ce<br/>que la langue voulue apparaisse sur<br/>l'affichage, puis appuyez sur ■.</li> </ul>      |

## Avez-vous des questions ?

Reportez-vous au Guide de l'utilisateur figurant sur le CD-ROM.

- Visitez notre site Web : http://support.lexmark.com Aux Etats-Unis, appelez-nous au numéro de téléphone suivant : (800)-332-4120
- Du lundi au vendredi (de 8h à 23h, côte est des Etats-Unis).
- Le samedi (de 12h à 18h, côte est des Etats-Unis).

Remarque : Le numéro de téléphone et les heures de fonctionnement du service peuvent changer sans préavis

# Você tem dúvidas?

· Consulte o Guia do usuário no CD-ROM.

 Visite nosso site na Internet: http://support.lexmark.com No Brasil, consulte a garantia fornecida com esta impressora para obter mações sobre suporte técnico

Nota: o número de telefone e o horário para suporte podem ser modificados sem aviso prévio.